Mapa de menus Página 1 de 3

## Mapa de menus

### Lista de menus

| Menu Suprimentos               | Menu de papel          | Relatórios                         | Definições     |
|--------------------------------|------------------------|------------------------------------|----------------|
| Trocar suprimento              | Origem padrão          | Página de definições de menu       | Definições ger |
| Cartucho ciano                 | Tamanho/tipo do papel  | Estatísticas do dispositivo        | Menu da unid   |
| Cartucho magenta               | Configurar MP          | Página de configuração de rede     | Configurações  |
| Cartucho amarelo               | Tamanho substituto     | Página de configuração [x] de rede |                |
| Cartucho preto                 | Textura do papel       | Lista de perfis                    |                |
| Fotocondutor ciano             | Peso do papel          | Fontes de impressão                |                |
| Fotocondutor magenta           | Alimentação de papel   | Diretório de impressão             |                |
| Fotocondutor amarelo           | Tipos personalizados   | Relatório de propriedade           |                |
| Fotocondutor preto             | Configuração universal |                                    |                |
| Recipiente de resíduo de toner |                        |                                    |                |
| Fusor                          |                        |                                    |                |
| Módulo de transferência        |                        |                                    |                |

#### Segurança

Definições de segurança variadas Impressão confidencial Limpeza de disco<sup>1</sup> Registro de auditoria de segurança Definir data e hora

### Rede/Portas NIC ativo Rede padrão *ou* Rede [x]<sup>2</sup> USB padrão

Paralela [x]

**Configurar SMTP** 

Serial [x]

Definições gerais Menu da unidade flash Configurações de impressão

Imprimir todas as guias Qualidade de cores Qualidade da impressão Guia de impressão Guia de mídia Guia de defeitos de impressão Mapa de menus Guia informativo Guia de conexão Guia de mudança Guia de suprimentos

Ajuda

<sup>1</sup> Esse menu é exibido apenas quando há um disco rígido instalado na impressora.

<sup>2</sup> Dependendo da configuração da impressora, esse menu é exibido como Rede padrão, Rede sem fio ou Rede [x].

# Usando o painel de controle da impressora com quatro botões de seta

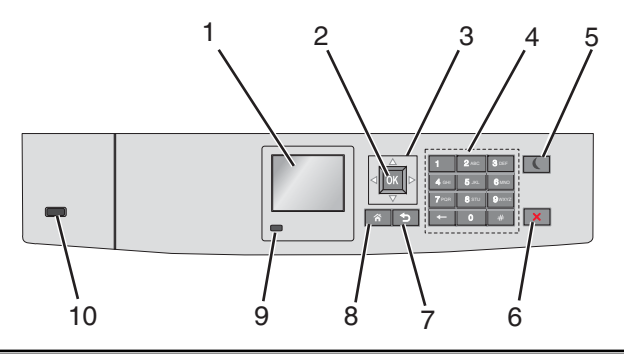

| Use |                      | Para                                                                                                    |  |
|-----|----------------------|----------------------------------------------------------------------------------------------------|--|
| 1   | Visor                | Visualizar o status da impressora.                                                                                                    |  |
|     |                      | Permitir a configuração e a operação da impressora.                                                                                                    |  |
| 2   | botão Selecionar     | Enviar alterações feitas nas definições da impressora.                                                                                                   |  |
| 3   | Botões de navegação  | Navegar para cima e para baixo ou para a esquerda e para a direita.                                                                                      |  |
| 4   | Teclado              | Inserir números, letras ou símbolos.                                                                                                    |  |
| 5   | Botão Suspender      | Ativar o modo de suspensão.                                                                                                    |  |
|     |                      | A seguir estão os tipos de status com base na luz do indicador e no botão Suspender:                                                                     |  |
|     |                      | Entrando ou saindo do modo de Suspensão                                                                                                    |  |
|     |                      | <ul> <li>A luz do indicador fica totalmente verde.</li> </ul>                                                                                            |  |
|     |                      | <ul> <li>O botão Suspender fica apagado.</li> </ul>                                                                                                    |  |
|     |                      | Operando no modo de Suspensão                                                                                                    |  |
|     |                      | <ul> <li>A luz do indicador fica totalmente verde.</li> </ul>                                                                                            |  |
|     |                      | <ul> <li>O botão Suspender fica totalmente âmbar.</li> </ul>                                                                                             |  |
|     |                      | Entrando ou saindo do modo de Hibernação                                                                                                    |  |
|     |                      | <ul> <li>A luz do indicador fica totalmente verde.</li> </ul>                                                                                            |  |
|     |                      | <ul> <li>O botão Suspender pisca em âmbar.</li> </ul>                                                                                                    |  |
|     |                      | Operando no modo Hibernar                                                                                                    |  |
|     |                      | <ul> <li>A luz do indicador fica apagada.</li> </ul>                                                                                                    |  |
|     |                      | <ul> <li>O botão Suspender pisca em âmbar por 0,1 segundos e, em seguida, fica totalmente apagado por 1,9<br/>segundos no padrão de pulsação.</li> </ul> |  |
|     |                      | As ações a seguir tiram a impressora do modo de Suspensão:                                                                                               |  |
|     |                      | Pressionando qualquer botão de hardware                                                                                                    |  |
|     |                      | <ul> <li>Abrindo a Bandeja 1 ou carregando papel no alimentador multifunção</li> </ul>                                                                   |  |
|     |                      | Abrindo uma porta ou tampa                                                                                                    |  |
|     |                      | Enviando um trabalho de impressão do computador                                                                                                    |  |
|     |                      | <ul> <li>Realizando um POR (Power On Reset) usando a chave liga/desliga principal</li> </ul>                                                             |  |
|     |                      | Anexando um dispositivo em uma porta USB                                                                                                    |  |
| 6   | Botão Parar/Cancelar | Interromper todas as atividades da impressora.                                                                                                    |  |
|     |                      | Nota: é exibida uma lista de opções quando Stopped (Parado) é exibida no visor.                                                                          |  |
| 7   | botão Voltar         | Retornar à tela anterior.                                                                                                    |  |
| 8   | Botão Início         | Ir para o tela Bem-vindo.                                                                                                    |  |

| Use |                  | Para                                                                                   |  |
|-----|------------------|----------------------------------------------------------------------------------------|--|
| 9   | Luz do indicador | Verificar o status da impressora.                                                      |  |
|     |                  | Desativado — a impressora está desligada.                                              |  |
|     |                  | • Verde intermitente — a impressora está aquecendo, processando dados ou imprimindo.   |  |
|     |                  | <ul> <li>Verde sólido — a impressora está ligada, porém ociosa.</li> </ul>             |  |
|     |                  | <ul> <li>Vermelho piscando — a impressora requer a intervenção do operador.</li> </ul> |  |
| 10  | Porta USB        | Conecte uma unidade flash na impressora.                                               |  |